## INSTRUKCJA OBSŁUGI STEROWNIKA

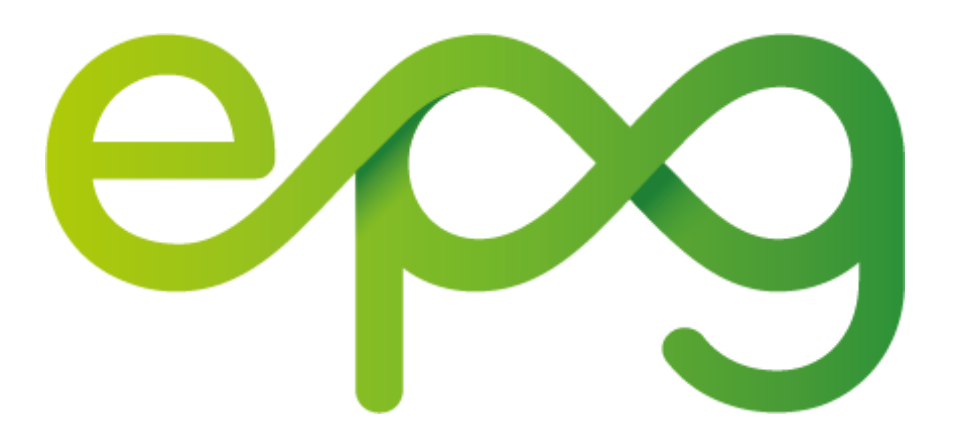

# **SPIS TREŚCI**

| 1.  | Podstawowe informacje o |
|-----|-------------------------|
|     | sterowniku.             |
| 2.  | Uruchomienie sterownika |
| 3.  | Odblokowanie ekranu     |
| 4.  | Aktywacja ciepłej wody  |
| 5.  | Ustawienie temperatury  |
| 6.  | Aktywacja ogrzewania    |
| 7.  | Ustawienie temperatury  |
| 8.  | Harmonogram             |
| 9.  | Minutnik                |
| 10. | Anuluj minutnik         |
| 11. | Krzywa Grzewcza         |
| 12. | Parametry pracy         |

#### **PODSTAWOWE INFORMACJE O STEROWNIKU**

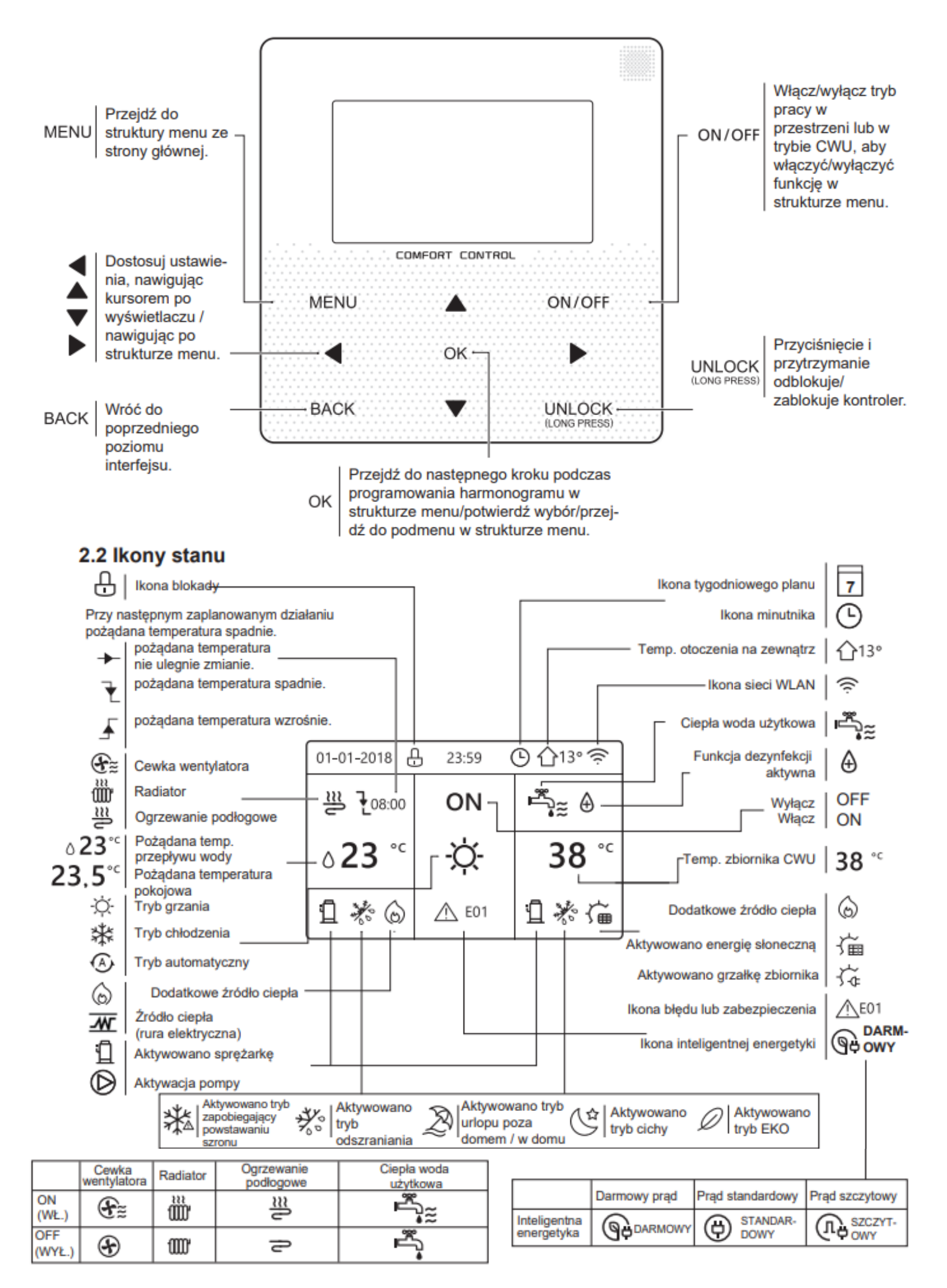

## Uruchomienie sterownika

Gdy włączysz kontroler przewodowy, system przejdzie do strony wyboru języka. Prosimy o wybranie języka Polskiego, a następnie przycisnąć klawisz OK.

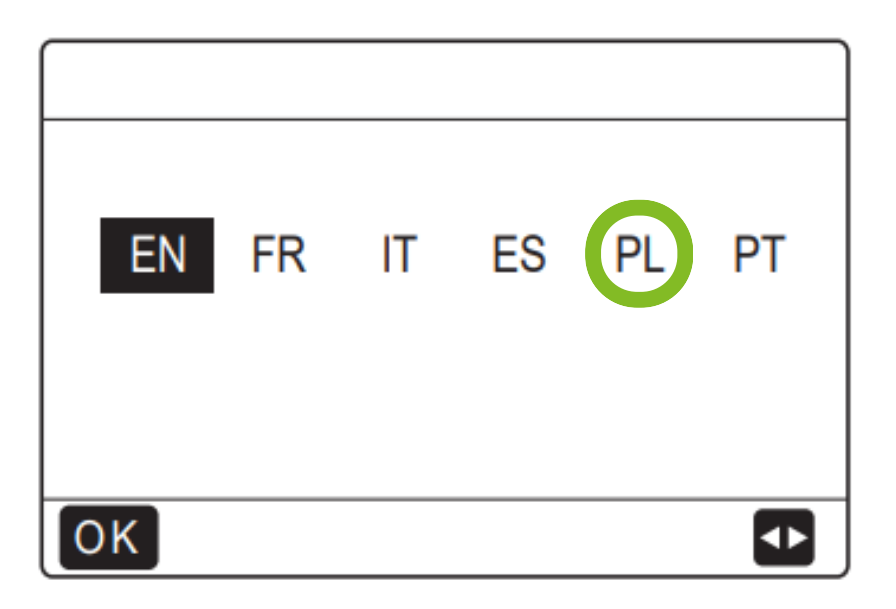

#### **Odblokowanie ekranu**

Jeśli ikona 🕂 jest na ekranie, kontroler jest zablokowany.

| 01-01-2018     | 23:59 | <b></b> ①13° |
|----------------|-------|--------------|
| Ĩ              | ON    |              |
| ₀ <b>23</b> °с | -ờ-   | <b>38</b> °c |
| Ш              |       |              |

Przyciśnij i przytrzymaj klawisz "UNLOCK", a ikona 🔂 zniknie. Wtedy możliwe będzie korzystanie z wyświetlacza

## Aktywacja ciepłej wody

- 1. Naciśnij na ►aż wartość się podświetli.
- 2. Naciśnij na przycisk ON
- O aktywacji informują na zmiany:

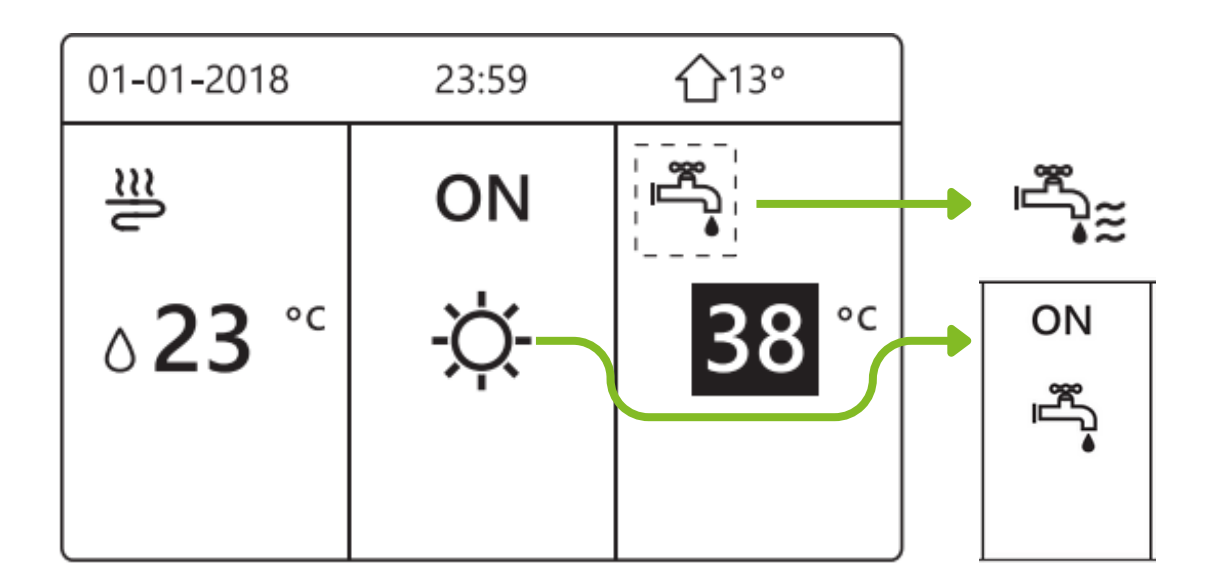

## Ustawienie temperatury

Przyciśnij klawisz "▶", "▲" na stronie głównej, a wyświetlony zostanie czarny kursor:

Jeśli kursor znajduje się nad temperaturą, klawiszami " ୶",

"▶" wybierz pozycję, a klawiszami "▼", "▲" dostosuj temperaturę

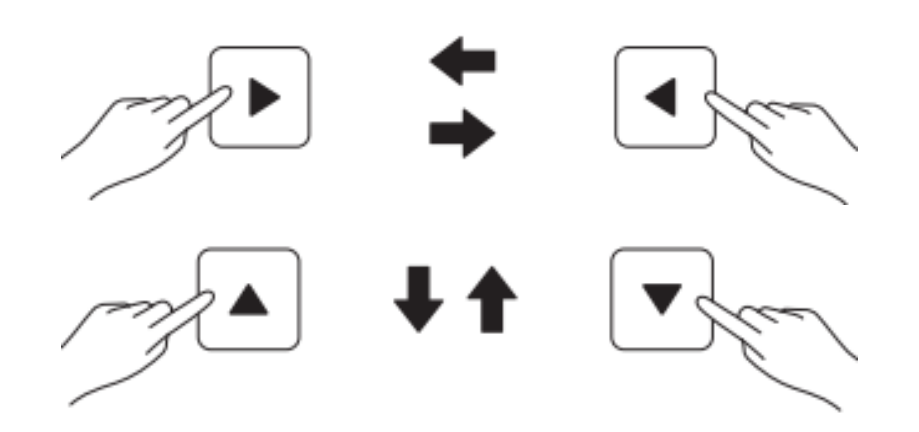

## Aktywacja ogrzewania

1. Naciśnij na◀ aż wartość się podświetli.

2. Naciśnij na przycisk ON

O aktywacji informują na zmiany:

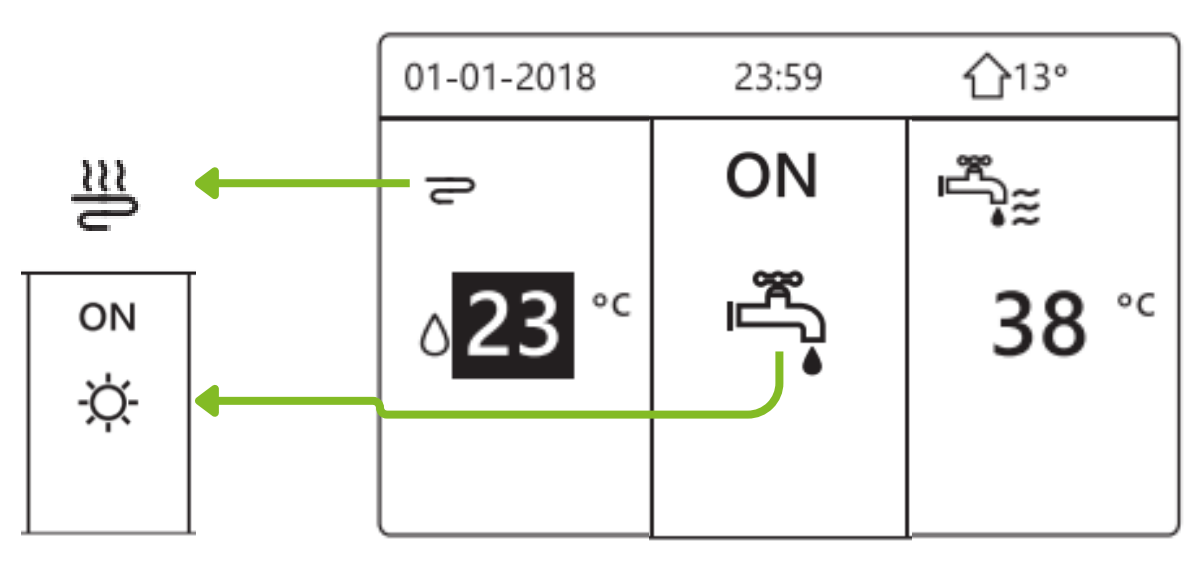

## Ustawienie temperatury

Przyciśnij klawisz " ◀", " ▲ " na stronie głównej, a wyświetlony zostanie czarny kursor:

Jeśli kursor znajduje się nad temperaturą, klawiszami "◀", "▶" wybierz pozycję, a klawiszami "▼", "▲" dostosuj temperaturę

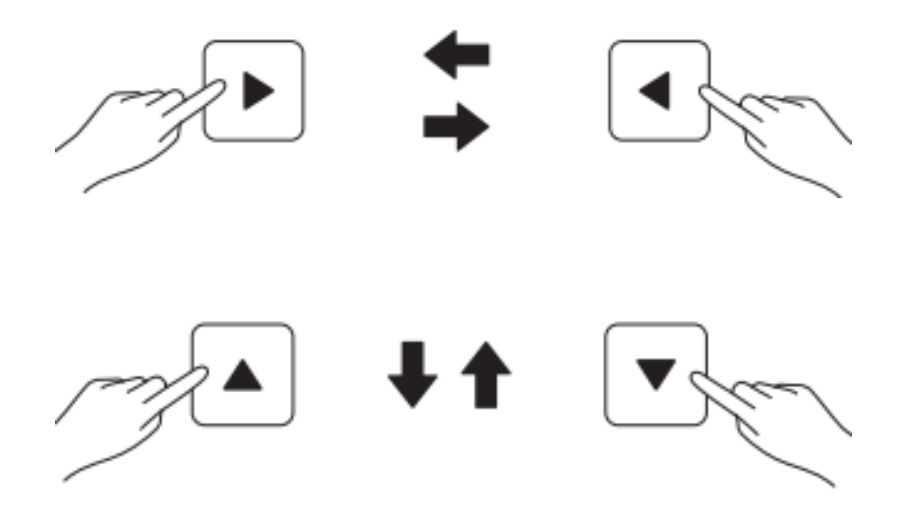

#### Harmonogram

Menu HARMONOGRAM zawiera następującą treść:

1. MINUTNIK

- 2.TYGODNIOWY HARMONOGRAM
- 3. HARMONOGRAM KONTROLI
- 4. ANULUJ MINUTNIK

#### Minutnik

Jeśli minutnik zostanie aktywowany, zostanie wyświetlony 🕒 na stronie głównej.

Klawiszami "◀", "▶", "♥", "▲" nawiguj, a klawiszami "♥", "▲" dostosowuj czas, tryb i temperaturę.

Przejdź do pozycji "**■**" i przyciśnij klawisz "OK", aby wybrać i usunąć zaznaczenie.

Jeśli chcesz anulować MINUTNIK, przenieś kursor do pozycji " ", przyciśnij klawisz "OK". Minutnik przestanie działać.

## Przykład:

Sześć minutników skonfigurowano w poniższy sposób:

| NR | START<br>(URUCHOM) | END<br>(ZAKOŃCZ) | MODE<br>(TRYB) | TEMP. |
|----|--------------------|------------------|----------------|-------|
| T1 | 1: 00              | 3: 00            | CWU            | 50°C  |
| T2 | 7: 00              | 9: 00            | GRZANIE        | 28℃   |
| Т3 | 11: 30             | 13: 00           | CHŁODZENIE     | 20℃   |
| T4 | 14: 00             | 16: 00           | GRZANIE        | 28℃   |
| Т5 | 15: 00             | 19: 00           | CHŁODZENIE     | 20°C  |
| Т6 | 18: 00             | 23: 30           | CWU            | 50℃   |

Jeśli chcesz skorzystać z funkcji TYGODNIOWY HARMONOGRAM, wybierz przynajmniej dwa dni.

Klawiszami " ◀" lub "▶" przeprowadź KONFIGURACJĘ i potwierdź klawiszem "ZATWIERDŹ". Wybrany zostanie przedział od poniedziałku do piątku i ustawione zostaną identyczne harmonogramy

| HARMO           | NOGRAM             |                    |                 |
|-----------------|--------------------|--------------------|-----------------|
| TIMER           | tygodn.<br>Harmon. | HARMON.<br>SPRAWDŹ | ANULUJ<br>TIMER |
| PON. W          | T. ŚR. C           | ZW. PT. S          | OB. NIE.        |
|                 |                    |                    |                 |
|                 |                    |                    |                 |
| ZAT             | WIERDŹ             | ANU                | LNL             |
| OK PON. WYBIERZ |                    |                    | 0               |

Klawiszami " ◀", "▶", "▼", "▲" nawiguj i ustaw czas, tryb oraz temperaturę. Możesz ustawić minutniki, w tym czas uruchomienia, czas zakończenia, tryby i temperaturę. Dostępne są tryby: grzania, chłodzenia i CWU.

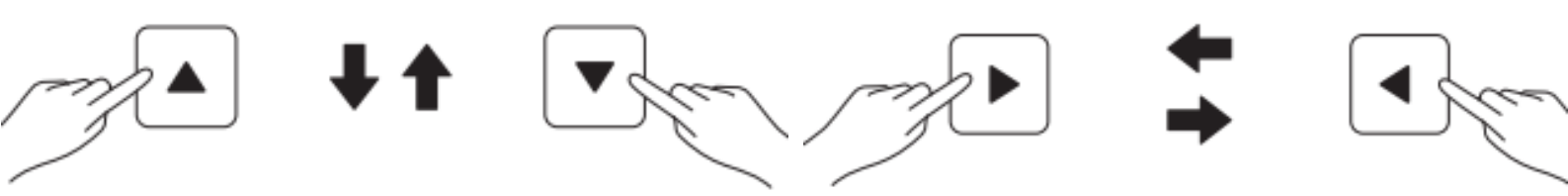

Jeśli anulowane zostaną ustawienia menu MINUTNIK lub TYGODNIOWY HARMONOGRAM, ze strony głównej znikną ikony " 귥 " lub " 🕒 ".

#### **ANULUJ MINUTNIK**

Wybierz kolejno opcje:

- 1.MENU
- 2. HARMONOGRAM
- 3. ANULUJ HARMONOGRAM
- 4. WYBIERZ OK

| HARMONOGRAM                  |                    |                    |                 |
|------------------------------|--------------------|--------------------|-----------------|
| TIMER                        | TYGODN.<br>HARMON. | Harmon.<br>Sprawdź | ANULUJ<br>TIMER |
| CZY CHCESZ ANULOWAĆ MINUTNIK |                    |                    |                 |
| TYGODNIOWY HARMONOGRAM?      |                    |                    |                 |
|                              |                    |                    |                 |
| N                            | E                  | TAK                |                 |
| OK ZATV                      | VIERDŹ             |                    | € ₽             |

Klawiszami " ◀", " ▶", "♥", "▲" przejdź do pozycji "TAK" i przyciśnij klawisz "OK", aby anulować minutnik. Jeśli chcesz wyjść (funkcja ANULUJ MINUTNIK), przyciśnij klawisz "BACK".

Jeśli anulowane zostaną ustawienia menu MINUTNIK lub TYGODNIOWY HARMONOGRAM, na stronie głównej zostaną wyświetlone ikony minutnika (" () ") lub tygodniowego harmonogramu (" 7").

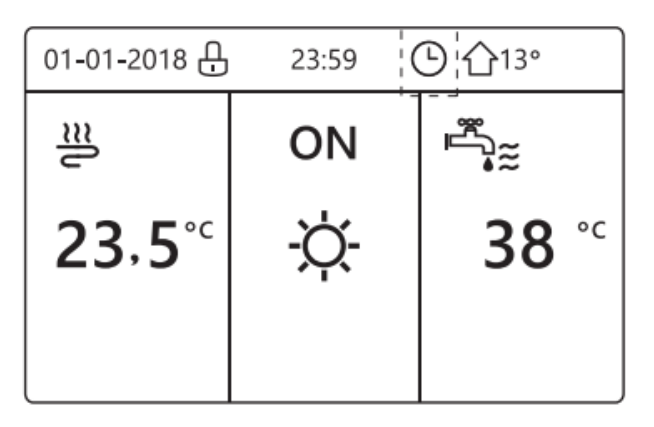

#### Krzywa grzewcza

Jest to zależność miedzy temperaturą ciepłej wody centralnego ogrzewania w układzie a temperatura powietrza zewnętrznego.

- Wybierz kolejno opcje
  - 1.MENU
  - 2. NASTAWA TEMP.
  - 3. NACIŚNIJ OK
  - 4. WYBIERZ NASTAWA KRZYW GRZ
  - 5. NACIŚNIJ NA 🖒 ABY AKTYWOWAĆ
  - 6. WYBIERZ STREFA1 GRZ WYSOKI PARAMT

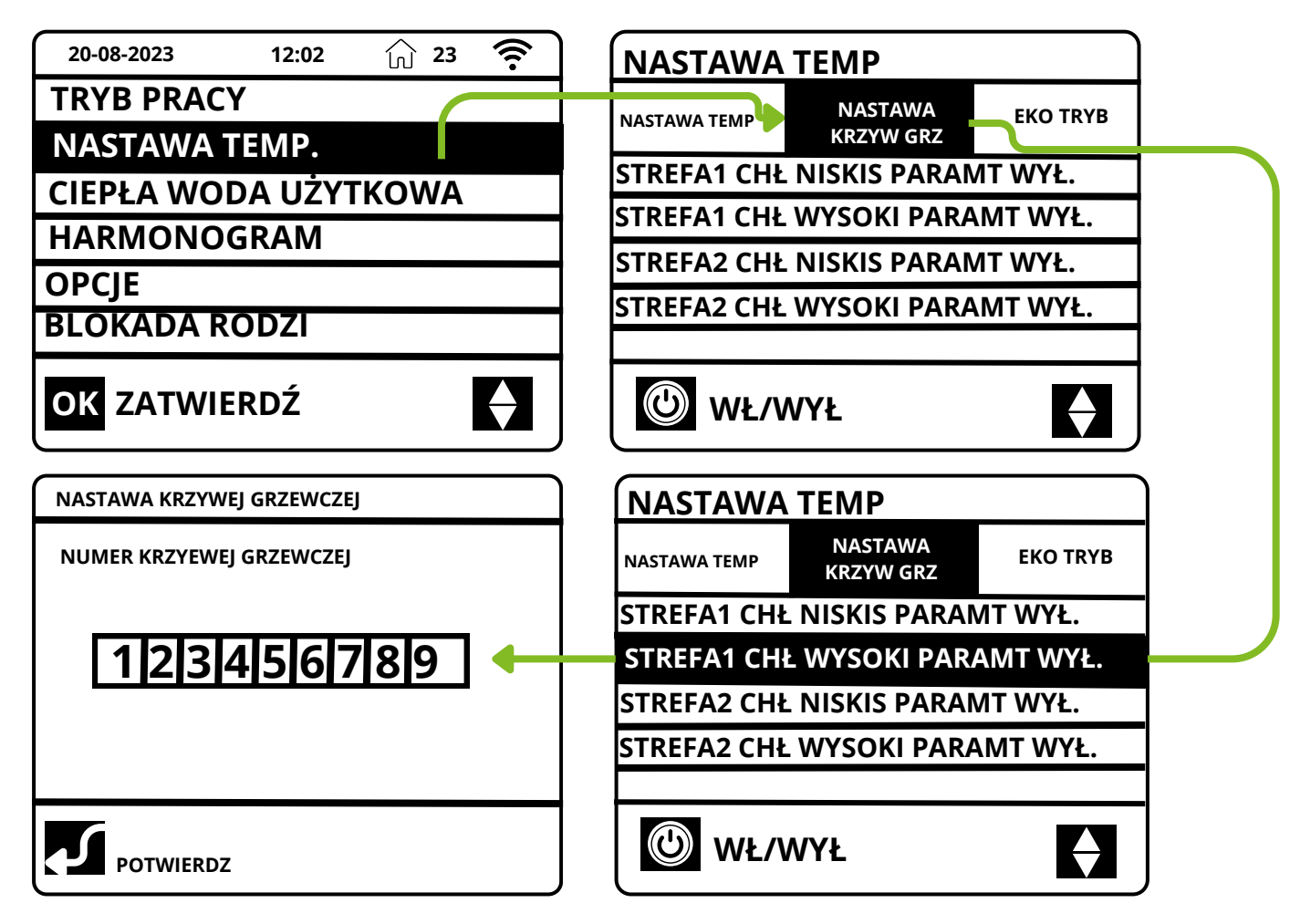

Numer 1 jest to tryb który odpowiada do budynków które mają słabą izolację i potrzebują dużego ogrzewania a numer 8 odpowiada budynkom które mają bardzo dobrą izolację

Optymalną wartością jest numer 5. Natomiast w zależności od izolacji budynku trzeba osobiście wybrać wartość pod swoje zapotrzebowanie.

#### **Parametry pracy**

Wybierz kolejno opcje

- 1.MENU
- 2. PARAMETR OPERACJI
- 3. NACIŚNIJ OK

| MENU                      |         | 2/2                                                  |            |
|---------------------------|---------|------------------------------------------------------|------------|
| INFORMACJE SEF            | RISOWE  |                                                      |            |
| PARAMETR OPEN             | RACJI   |                                                      |            |
| SERWIS                    |         |                                                      |            |
| USTAWIENIA WL             | AN      |                                                      | Vie        |
| WIDOK SN                  |         |                                                      | · _        |
| ZATWIERDZ                 |         |                                                      |            |
| PARAMETR OPERACJI         | 1/6     | PARAMETR OPERACJI 2/6 PARAMETR OPERACJI              | 3/6        |
| TRYB PRACY                | CHŁ.    | CZAS PRACY SPRĘŻ.4 1000 GODZ. TEMP. WODY OBIEG.2 T1B | 30 °C      |
| PRĄD                      | 12 A    | ZAWÓR ROZPRĘŻNY 240 P TEMP. WYM. F-WYCH. T2          | 30 °C      |
| CZĘSTOT. SPRĘŻARKI        | 24 Hz   | PRĘDKOŚĆ WENTYLATORA 600 R/MIN TEMP. WYM. F-WEJ. T2B | 45 °C      |
| CZAS PRACY SPRĘŻ.1        | 54 MIN  | CZĘST. DOCELOWA J.W. 0 HZ TEMP. WYMIEN. ZEW. T3      | -7 °C      |
| CZAS PRACY SPRĘŻ.2        | 65 MIN  | TYP LIMITU CZĘSTOTLIWOŚCI 0 TEMP. POW. ZEW. T4       | -7 °C      |
| CZAS PRACY SPRĘŻ.3        | 10 MIN  | TEMP. WODY WYCH. T1 25°C TEMP. ZASOBNIKA WODY T      | 5 -7 °C    |
|                           | Ð       |                                                      | Ð          |
| PARAMETR OPERACJI         | 4/6     | PARAMETR OPERACJI 5/6 PARAMETR OPERACJI              | 6/6        |
| TEMP. POMIESZCZENIA Ta    | 25°C    | T1S' C1 KRZYW. TEMP. KLIM. 25°C PRĄD SZYNY ZBIOR. DC | 18 A       |
| TEMP. SSANIA SPRĘŻ. Th    | 25°C    | T1S2' C2 KRZYW. TEMP. KLIM. 25°C PRZEPŁYW WODY       | 1,72 M3/H  |
| TEMP. TŁOCZENIA SPRĘŻ. Tp | 25°C    | TEMP. MODUŁU TF 55°C MOC POMPY CIEPŁA                | 11,52 kW   |
| TEMP. WYM. W-WYCH. TW_O   | 25°C    | NAPIĘCIE ZNAMIONOWE 230 V OPROGR. HMI 00-            | 00-2000V00 |
| TEMP. WYM. W-WEJ. TW-I    | 25°C    | POBÓR ENERGII 1000 kWh OPROGR. J.W. 00-              | 00-2000V00 |
| CIŚNIENIE SPRĘŻ. P1       | 200 kPa | NAP. SZYNY ZBIOR. DC 420 V OPROGR. J.Z. 00-          | 00-2000V00 |
|                           | Ð       | Ð                                                    | Ę          |

Parametr poboru mocy jest opcjonalny. Jeśli parametru nie można aktywować w systemie, wyświetlona zostanie pozycja parametru "--". Moc pompy ciepła podano wyłącznie w celach poglądowych. Nie należy na jej podstawie oceniać wydajności jednostki. Dokładność czujników wynosi ±1°C. Parametry wskaźników przepływu oblicza się według parametrów pracy pompy. Odchylenie zależy od różnych wskaźników przepływu (maks. 15%).

#### Najważniejsze parametry w sprawach serwisowych

W sytuacji kiedy występuje niepokojąca praca pomy należy bezpośrednio skontaktować się z firmą aby o tym poinformować.

Ważne żeby w trakcie rozmowy zawrzeć ważne informacje takie jak:

- Przepływ wody- karta 6, 2 parametr
- Moc karta 6, 3 parametr
- Pobór energii karta 5, 5 parametr

| PARAMETR OPERACJI          | 5/6      |
|----------------------------|----------|
| T1S' C1 KRZYW. TEMP. KLIM. | 25°C     |
| T1S2' C2 KRZYW. TEMP. KLIN | и. 25°С  |
| TEMP. MODUŁU TF            | 55°C     |
| NAPIĘCIE ZNAMIONOWE        | 230 V    |
| POBÓR ENERGII              | 1000 kWh |
| NAP. SZYNY ZBIOR. DC       | 420 V    |
|                            | ¢        |

| PARAMETR OPERACJI    | 6/6           |
|----------------------|---------------|
| PRĄD SZYNY ZBIOR. DO | ; 18 A        |
| PRZEPŁYW WODY        | 1,72 M3/H     |
| MOC POMPY CIEPŁA     | 11,52 kW      |
| OPROGR. HMI          | 00-00-2000V00 |
| OPROGR. J.W.         | 00-00-2000V00 |
| OPROGR. J.Z.         | 00-00-2000V00 |
|                      | Ð             |

| PARAMETR OPERACJI    | 6/6                            |
|----------------------|--------------------------------|
| PRĄD SZYNY ZBIOR. DO | C 18 A                         |
| PRZEPŁYW WODY        | 1,72 M3/H                      |
| MOC POMPY CIEPŁA     | 11,52 kW                       |
| OPROGR. HMI          | 00-00-2000V00                  |
| OPPOCE IW            | 00.00.2000//00                 |
| OPROGR. J.W.         | 00-00-2000/00                  |
| OPROGR. J.Z.         | 00-00-2000V00<br>00-00-2000V00 |

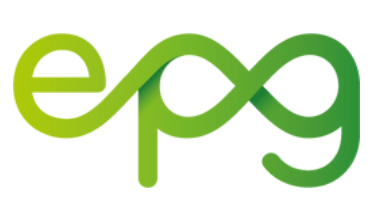

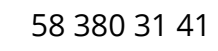

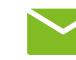

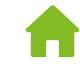